# Printing an Admission Ticket

Use this step-by-step guide to print your student's admission ticket.

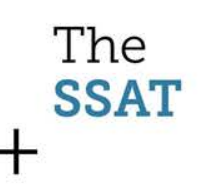

## First, log in to your SSAT account

• Available at: <u>https://portal.ssat.org</u>

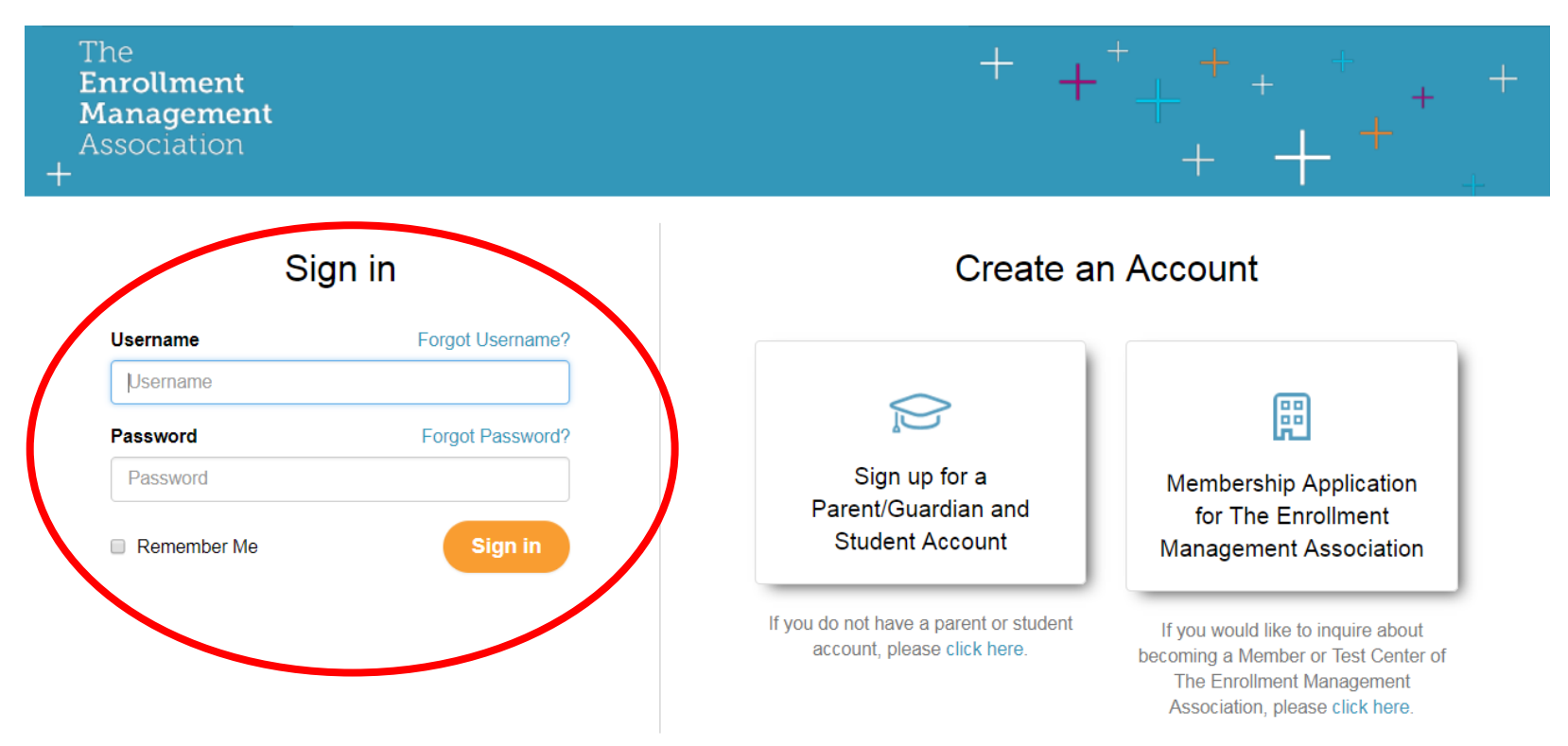

#### Note: First Time Login

• If you log in and see the notification below, you must update your account information first.

Welcome back to SSAT.org

\* Required

It's a new school year! Please review your account information to continue.

NEW: You can now create an account for your student so they can access practice tools and help build out their application profile.

- This is a quick process that will update our records.
- Need more information? Look for the step-bystep that details this update.

# Click "Manage My SSAT"

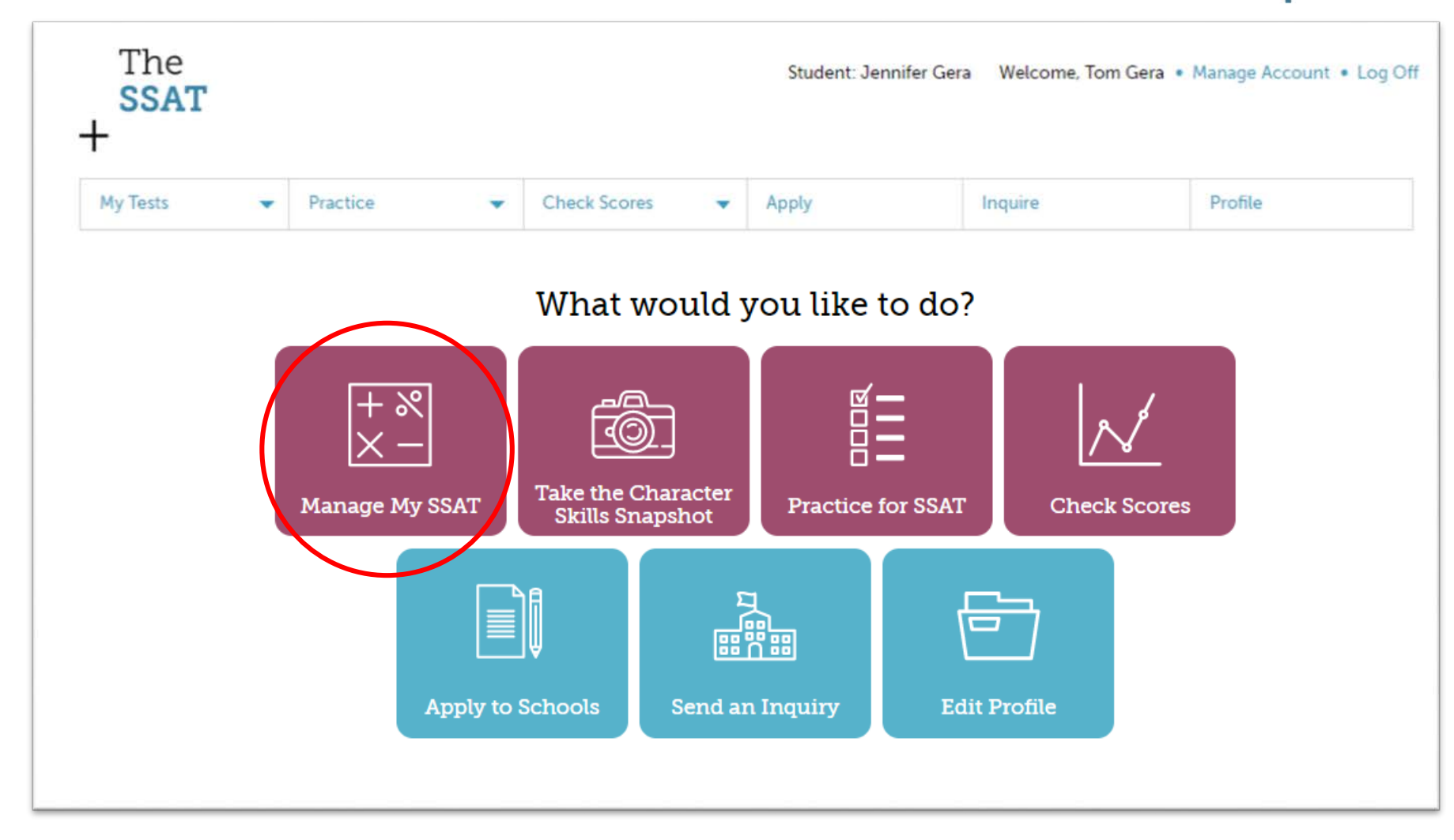

## Then, click "Print Ticket'

- Choose the test date for which you are printing a ticket
- A PDF of your admission ticket will open or download, depending upon your computer.
- Open the PDF and use your computer's print function.

#### MY TESTS

| Current Academic Year |                                        |             |        |             |               |                  |                  |
|-----------------------|----------------------------------------|-------------|--------|-------------|---------------|------------------|------------------|
| (                     | Click on the '+' icon to expand a row. |             |        |             |               |                  |                  |
|                       |                                        | Date        | Test C | SSAT School | Exam<br>Level | Change Date/Site | Admission Ticket |
|                       | ÷                                      | Dec 9, 2017 | Punaho | ou School   | Middle        | Change Test      | Print Ticket     |
|                       |                                        |             |        |             |               |                  |                  |